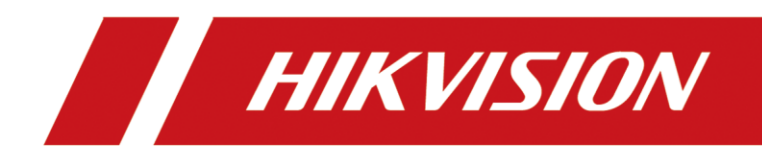

## How to Use WLAN AP Function to Connect Solar Camera

# Catalogue

| Functio | on Explanation      | 2 |
|---------|---------------------|---|
| Prepara | ition               | 3 |
| Connec  | ction steps         | 4 |
| 1.      | Connect Wi-Fi       | 4 |
| 2.      | Open SDK demo tool  | 4 |
| 3.      | Open SecureCRT tool | 7 |

# **Function Explanation**

1. Usage scenario:

This function is only used for **Debugging** purposes, not suitable for long-term use,

suitable for camera installation in inaccessible areas.

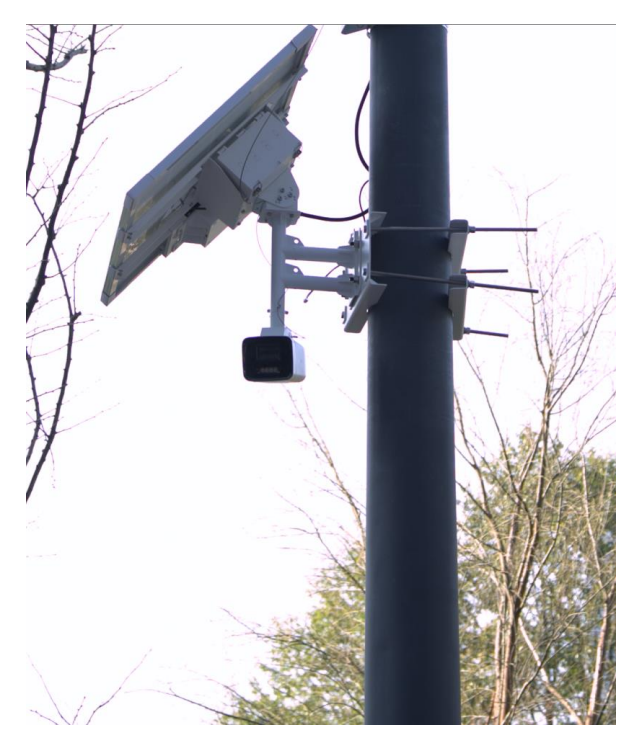

2. Coverage:

WLAN AP coverage within a radius of 100m.

3. Effective mode:

This function is effective in all Power Consumption Mode.

4. Default Password

Camera Serial Number

5. Enable Rules:

The camera defaults to Maintenance Mode. In this mode, after powering on, the WLAN AP will turn on for **5 minutes**. After disconnecting from the platform, it

will open for 10 minutes, and then turn on **every 30 minutes for 10 minutes**. When a device connected to WLAN AP, the WLAN AP will not turn off.

If necessary, you can change the mode to ON, and the camera will continue to activate the WLAN AP function when there is power.

| HIK       | VISION®           | Live View       | Playbac | ck Pict                                       | ure                      | Config | juration | Smart Dis | play VCA             |
|-----------|-------------------|-----------------|---------|-----------------------------------------------|--------------------------|--------|----------|-----------|----------------------|
| Ō         | Local             | SNMP FTP        | Email   | Platform Access                               | HTTPS                    | QoS    | 802.1x   | WLAN AP   | Integration Protocol |
|           | System            | WLAN AP         |         | ON                                            |                          | ~      |          |           |                      |
| Ð         | Network           | SSID            |         | ON<br>Closed                                  |                          |        |          |           |                      |
|           | Basic Settings    | Security Mode   |         | Maintenance Mo                                | de                       |        |          |           |                      |
|           | Advanced Settings | Encryption Type |         | AES                                           |                          | ~      | Def      | fault     |                      |
| <u>Q.</u> | Video/Audio       | Password        |         | •••••                                         |                          |        |          |           |                      |
| 1         | Image             |                 |         | 9 to 62 characters                            | allowed inclu            | uding  |          |           |                      |
| 圁         | Event             |                 |         | upper-case letters,<br>letters, digits and si | lower-case               | cters  |          |           |                      |
| B         | Storage           |                 |         | (!"#\$%&'()*+,/:;<=<br>space). At least two   | ?@[\]^_`{ }-<br>of above | ~      |          |           |                      |
| 643)      | Proactive Mode    |                 |         | mentioned types ar                            | e required.              |        |          |           |                      |
|           |                   | Confirm         |         | •••••                                         |                          |        |          |           |                      |

# Preparation

- 1. An environment that can connect to an external network (For unlock camera PSH)
- 2. A laptop that can connect to WiFi
- 3. Software:

SecureCRT

SDK demo

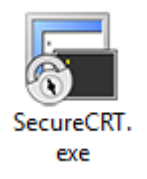

ClientDem oEn.exe

# **Connection steps**

### 1. Connect Wi-Fi

When the camera WLAN AP can be found, connect to the AP.

The WLAN AP default password is the serial number of the camera.

| (î.                  | Hik-L30220887<br>Secured                       |                                      |   |
|----------------------|------------------------------------------------|--------------------------------------|---|
|                      | Enter the network<br>L30220887                 | security key                         | ୍ |
|                      | Next                                           | Cancel                               |   |
| <u>Netw</u><br>Chang | vork & Internet set<br>je settings, such as ma | ttings<br>king a connection metered. |   |
| <i>II</i> .<br>Wi-Fi | 序<br>Airplane mo                               | (۱٫۷)<br>Mobile<br>de hotspot        |   |

### 2. Open SDK demo tool

1. Right click to add camera, the camera IP is 192.168.8.1

| ClientDemo                               |                                    |                                                                     | ×                   |
|------------------------------------------|------------------------------------|---------------------------------------------------------------------|---------------------|
| /ersion Info<br>build 20210621           |                                    | Add Device                                                          |                     |
| HCNetSDK V6.1.7.30<br>PlayCtrl V7.3.9.56 | Config                             | Local Node Exit                                                     |                     |
| Device Tree(Right Click 1                |                                    | Device Address 192.168.8.1                                          | PTZ                 |
|                                          |                                    | Port 8000                                                           |                     |
|                                          |                                    | Username admin Password                                             | Down                |
|                                          |                                    | Login Mode Pirvate  HITTP(S)                                        | - Zoom +            |
|                                          |                                    | SDKTLSVerifyMode                                                    | - Focus +           |
|                                          |                                    |                                                                     | + Iris -            |
|                                          |                                    |                                                                     | PTZ Speed 1         |
|                                          |                                    | DDNS Address www.hiddns.com DDNs Port 80                            | Preset              |
| Ļ                                        |                                    | Device Senal Number E0120110526CCRR403594603                        |                     |
|                                          |                                    | (IPserver use device name ,hiDDNS use alias)                        | 1 Call Setup        |
|                                          |                                    |                                                                     | PTZ Pattern         |
|                                          |                                    | Get IP of Device on HCDDNS © Use HC Account C Use Developer Account | ID 1 - Start S      |
|                                          |                                    | Select Area                                                         | Tour Track stop     |
|                                          |                                    |                                                                     | PTZ Park action     |
|                                          |                                    | AppKey AppSecret Confirm                                            | Enable manual Tra   |
|                                          |                                    | Name Serial Domain IP Address Port                                  | Tvpe                |
|                                          |                                    | Nome Schar Domain 21 Rodress Porc                                   |                     |
| L                                        |                                    |                                                                     | Brightness          |
| Г                                        | - 1                                |                                                                     | Saturation          |
| L                                        | Play                               | Proxy server no use proxy  Add Cancel Activate                      | Huej                |
| F                                        | Time                               | Error Info                                                          | Cocal Log C Alarm 1 |
|                                          | 23-05-31 14:21:<br>23-05-31 14:21: | 54 FAIL please dick the right node! [-[] err[0:No er                | Clean Sav           |

#### 2. Double click to select the camera

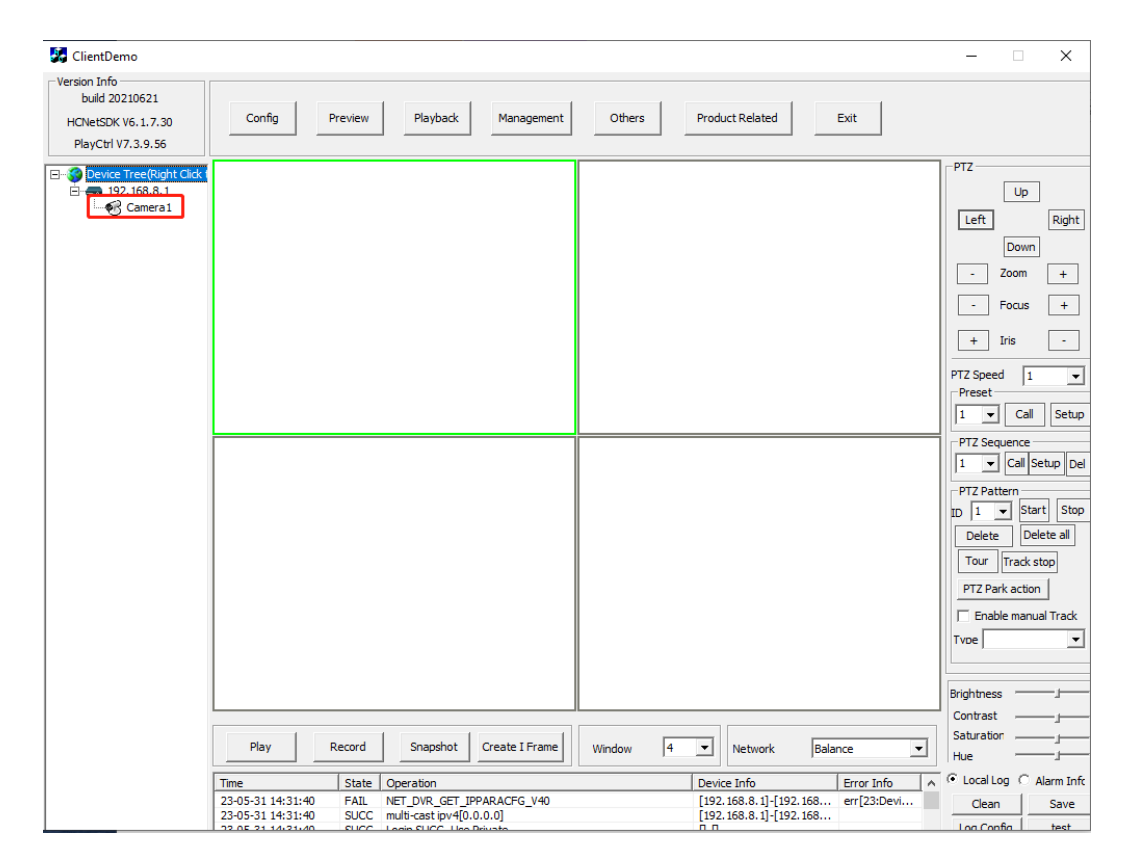

| 🛃 ClientDemo                                                                |                                                                                                    | - 🗆 🗙                                                                                                    |
|-----------------------------------------------------------------------------|----------------------------------------------------------------------------------------------------|----------------------------------------------------------------------------------------------------|
| Version Info<br>build 20210621<br>HCNetSDK V6. 1.7.30<br>PlayCtrl V7.3.9.56 | Config Preview Playback Management Others Product Related Exit                                                                                                    |                                                                                                    |
| Device Tree(Right Click t                                                   | NE 31 2023 Mod 11:32:06 0.00098 NEEXIST <sub>2</sub> :0<br>Conserv 01                                                                                                    | PTZ Up Left Right Down Com Focus Focus Focus Focus FT2 Speed T Call Setu                                                                                     |
|                                                                             |                                                                                                    | PTZ Sequence<br>I V Call Setup De<br>PTZ Patter<br>D I V Start Stor<br>Delete Delete all<br>Tour Track stop<br>PTZ Park action<br>Fable manual Track<br>Tvoe |
|                                                                             | Stop         Record         Snapshot         Create I Frame         Window         4         v         Network         Balance         v                                                                                                    | Contrast                                                                                                    |
|                                                                             | Time         State         Operation         Device Info         Fror Info         A           23-05-31 14:32:03         SUCC         NET_DVR_GetLinkAddr, dev addr[192.168.8.1:6000], loc         [192.168.8.1]-[192.168           23-05-31 14:32:03         SUCC         NET_DVR_Righter/trawFun         [192.168.8.1]-[192.168 | Local Log C Alarm Inf     Clean Save                                                                                                    |

## 3. Enable SSH

| 🛃 ClientDemo                                            |                                                                           |          | $\times$ |
|---------------------------------------------------------|---------------------------------------------------------------------------|----------|----------|
| Version Info<br>build 20210621<br>HCNetSDK V6. 1. 7. 30 | Config Preview Playback Management Others Product Related Exit            |          |          |
| PlayCtrl V7.3.9.56                                      |                                                                           |          |          |
| Device Tree(Right Click : <ul> <li></li></ul>           | VCA Alarm Host DVR/NVR/DVS CVR Decode CFG IPC/IPD CFG ITC CFG ACS VIS DH  |          |          |
|                                                         | CCD IPC Special IPC Special Ex CameraSetUpCfg IPC File Export             |          |          |
|                                                         | PTZ Socpe SMD Device Server PTZ Ctrl CFG R01                              |          |          |
|                                                         | Fisheye Stream Attach Info Device Server Module                           | ×        |          |
|                                                         | Vehicle Recog DIS Cfg Dev services module Security services module        |          |          |
|                                                         | Correct table Eagle Calib Pic ItLamp Server Enable                        |          |          |
|                                                         | Thermal Imaging C(g Soft Service telnet Server Disable Veb                |          |          |
|                                                         | storage server test security ofg file ex a ABF Disable 👻 Telent Disable 💌 |          |          |
|                                                         | File Upload Download FTP Log Uploat Led status enable 💌 RTSP Digest 💌     |          |          |
|                                                         | POS Info Overlap AutoDefog Enable  Login Lock Open                        |          |          |
|                                                         | Alarm SupplementLight Enable  Stream Encryption NoEncrypt                 |          |          |
|                                                         | Alarm In AlarmIn1 👻 Face Detectio MultDiscover 🔍 Anti Attyk Disable 🗸     |          |          |
|                                                         | Remove Ice Disable  Set Get                                               |          |          |
|                                                         | T EnableVisibleMove                                                       |          |          |
|                                                         | Enable Thermal Mov                                                        |          |          |
|                                                         | EnablePtzPower EnableCaptureWithSupplimentLight                           |          |          |
|                                                         | PowerSavinoControl res                                                    |          |          |
|                                                         | Time State Operation Set Get                                              | Alarr    | n In     |
|                                                         | 23-05-31 14:32:41 SUCC NET_DVR_GET_SECU                                   | Sa       | ave      |
|                                                         | 22.05.21.14(2)(22                                                         | onfin te | oct      |

## 3. Open SecureCRT tool

1. Connect the camera using SSH.

| mot connected - SecureCRT -                                                                                                    |                 |
|----------------------------------------------------------------------------------------------------|-----------------|
| File Edit View Options Transfer Script Tools Window Help                                                                                                    |                 |
| te: Rue au criter nost <ait+k> 142 III in 127 26 T VI III<br/>Session Manager - A. X</ait+k>                                                                                                    |                 |
|                                                                                                    |                 |
| Filter by session nam 🔎                                                                                                    |                 |
| ✓ Sessions Quick Connect X                                                                                                    |                 |
|                                                                                                    |                 |
| Protocol: SSH2                                                                                                    |                 |
| <u>H</u> ostname: 192.108.8.1                                                                                                    |                 |
| Port: <u>22</u> <u>Firewall:</u> None v                                                                                                    |                 |
| Username: admin                                                                                                    |                 |
| Authentication                                                                                                    |                 |
| Properties     Properties                                                                                                    |                 |
| Keyboard Interactive                                                                                                    |                 |
| GSSAPI                                                                                                    |                 |
|                                                                                                    |                 |
| Show quick connect on startup Save session                                                                                                    |                 |
|                                                                                                    | ~               |
| Connect Cancel                                                                                                    |                 |
|                                                                                                    |                 |
|                                                                                                    |                 |
|                                                                                                    |                 |
|                                                                                                    |                 |
| Party 0.0 Paur 0.Cat                                                                                                    |                 |
|                                                                                                    | CAP NOIVI       |
| 📻 192.168.8.1 - SecureCRT —                                                                                                    | $\Box$ $\times$ |
| File Edit View Options Transfer Script Tools Window Help                                                                                                    |                 |
| 🏣 🖏 🆏 Enter host <alt+r> 🛛 🖻 🦓 🦓 📍 🞯 🖓 📅</alt+r>                                                                                                    | ÷               |
| Session Manager # × • 192.168.8.1 ×                                                                                                    | 4 Þ             |
| - the Lop 2 (20) the second second se | ^               |
| Sessions                                                                                                    |                 |
|                                                                                                    |                 |
|                                                                                                    |                 |
| The host key sent by the server is different from the host key stored in the host key database for 192, 168, 8, 1 (192, 168, 8, 1), port 22,                                                                                                    |                 |
| This may mean that a hostile party has "hijacked" your connection<br>and you are not connected to the server you specified.                                                                                                    |                 |
| It is recommended you verify your host key before accepting.                                                                                                    |                 |
| Server's host key fingerprint                                                                                                    |                 |
| SHA-2 hash: b2:cd:c4:d6:08:c2:28:d4:0d:f8:9e:61:5e:9a:6d:54:fa:fb:b2:fb:a0:17:6d:45:7b:f2:eb:73:0d:bf:92:aa                                                                                                    |                 |
| SHA-1 hash: 05:1f:cc:d1:bf:3f:0e:fb:7b:f1:b3:33:62:65:52:77:98:37:6b:27                                                                                                    |                 |
| MD5 hash: 61:6c:92:4f:0b:68:be:19:38:bb:ce:6d:a8:98:88:a3                                                                                                    |                 |
| Accept Once Accept & Save Cancel                                                                                                    | ~               |
|                                                                                                    | ^               |
|                                                                                                    |                 |
|                                                                                                    |                 |
|                                                                                                    |                 |
|                                                                                                    |                 |
|                                                                                                    | ~               |
|                                                                                                    |                 |

| 🔚 192.168.8.1 - SecureCRT                        | - 0                                                                           | $\times$ |
|--------------------------------------------------|-------------------------------------------------------------------------------|----------|
| File Edit View Options Transfer                  | Script Tools Window Help                                                      |          |
| 🗄 🕄 🏹 KI Enter host <alt+r></alt+r>              | 🔄 🔃 🏦   🎒   🚰 🌿 📍   🐵   🌆                                                     | _        |
| Session Manager 7 × 🗸 🗸 192.168                  | 8.1 x                                                                         | 4 Þ      |
|                                                  |                                                                               | ^        |
| Filter by session nam<br>Sessions<br>192.168.8.1 | Enter Secure Shell Password X                                                 |          |
|                                                  | admin@192.168.8.1 requires a password. Please OK enter a password now. Cancel |          |
|                                                  | Username: admin                                                               |          |
|                                                  | Password: •••••••                                                             | 1        |
|                                                  | ∑Save password Skip                                                           |          |
|                                                  |                                                                               | ~        |
|                                                  |                                                                               | ~        |
|                                                  |                                                                               |          |
|                                                  |                                                                               |          |
|                                                  |                                                                               |          |
|                                                  |                                                                               |          |
|                                                  |                                                                               | ~        |
| Ready                                            | 1, 1 24 Rows, 80 Cols VT100 CAF                                               | NUM      |

#### 2. Input debug

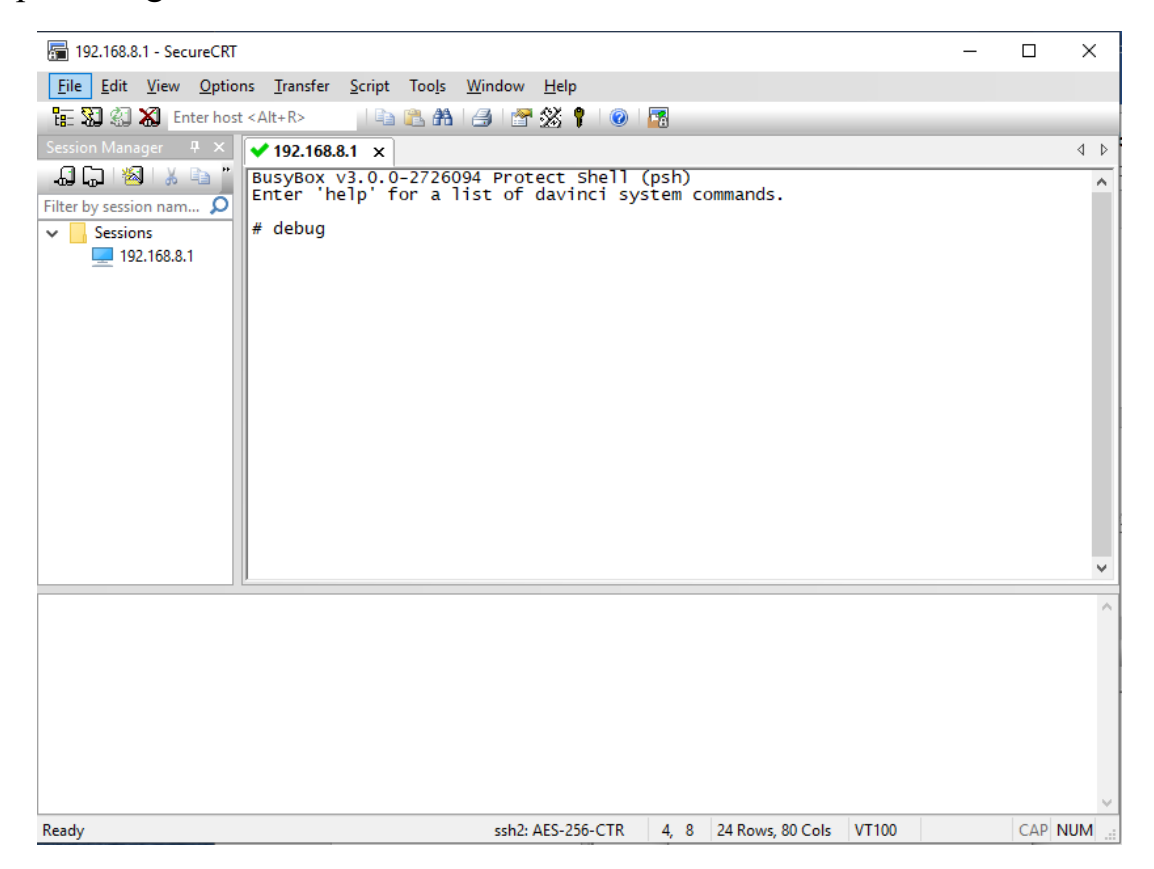

3. Copy the debug code generated by the device to the OA-PSH unlock page to obtain

the password.

(OA: <u>http://psh.hikvision.com.cn:8080/sso/home/page</u> -----PSH unlock)

| 🔚 192.168.8.1 - SecureCRT                                                                                                    |                                     | _                          |                            | ×                      |
|----------------------------------------------------------------------------------------------------|-------------------------------------|----------------------------|----------------------------|------------------------|
| <u>File</u> <u>E</u> dit <u>V</u> iew <u>O</u> ptions <u>T</u> ransfer <u>S</u> cript Too <u>l</u> s <u>W</u> indow <u>H</u> elp                                                                                                    |                                     |                            |                            |                        |
| 🏗 🔀 🆏 👗 Enter host <alt+r></alt+r>                                                                                                    |                                     |                            |                            |                        |
| Session Manager 7 × 192.168.8.1 ×                                                                                                    |                                     |                            |                            | 4 Þ                    |
| Filter by session nam<br>Sessions<br>192.168.8.1                                                                                                    |                                     | diyszm                     | KYTAT -                    | ^                      |
| <pre>VfoJAGXm/KhlfmweGYOQ7zZaq7krFsx7xIDIS2TavvJ44YoJwJ4aLbPCg,<br/>Ra9OZsk45wbFJVJ/+YxjV4qmGiHjI7Cu7qQx1DPQrtYuPqjw1Jsp2tTSB<br/>OQH5srujpo+jyhlk6pd84ADjKvJ1OKw3ZfD4ac0G4VerdSTmSZfw3qgUKA<br/>VRcbPaEUezrd4sokFLHAZ5+m1+c=<br/>Password:</pre> | /w1SnMmDL<br>uOkwvgAOq<br>A1hHZmnJP | NZ2tR7<br>OhLw0R<br>T8tDU4 | v5q2C:<br>uP8HKF<br>ykM1FV | JjA<br>≷CT<br>VPj<br>∀ |
|                                                                                                    |                                     |                            |                            | _                      |
|                                                                                                    |                                     |                            |                            | 2                      |
| Ready ssh2: AES-256-CTR 24, 11 24 Rows, 80 Cols                                                                                                    | VT100                               |                            | CAP                        | JUM                    |

4. Enter debug mode

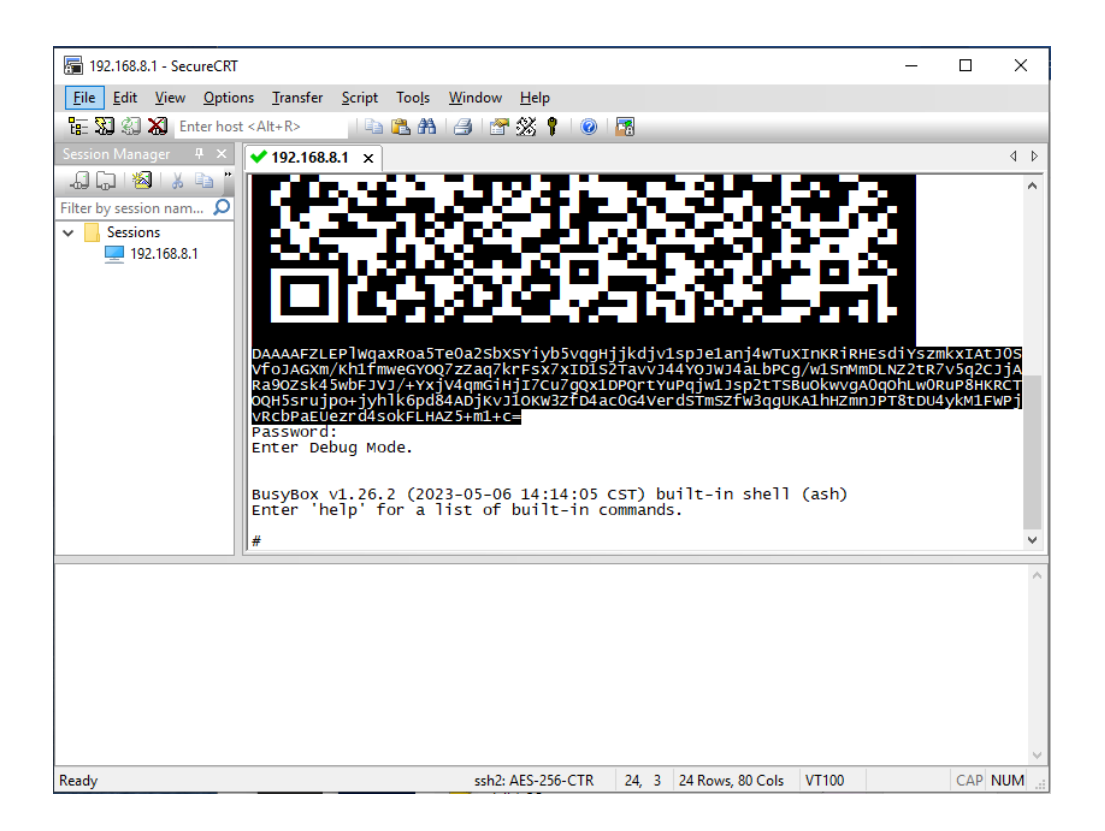

#### 5. Input *iptables* –*F*

This command can unlock the camera web page

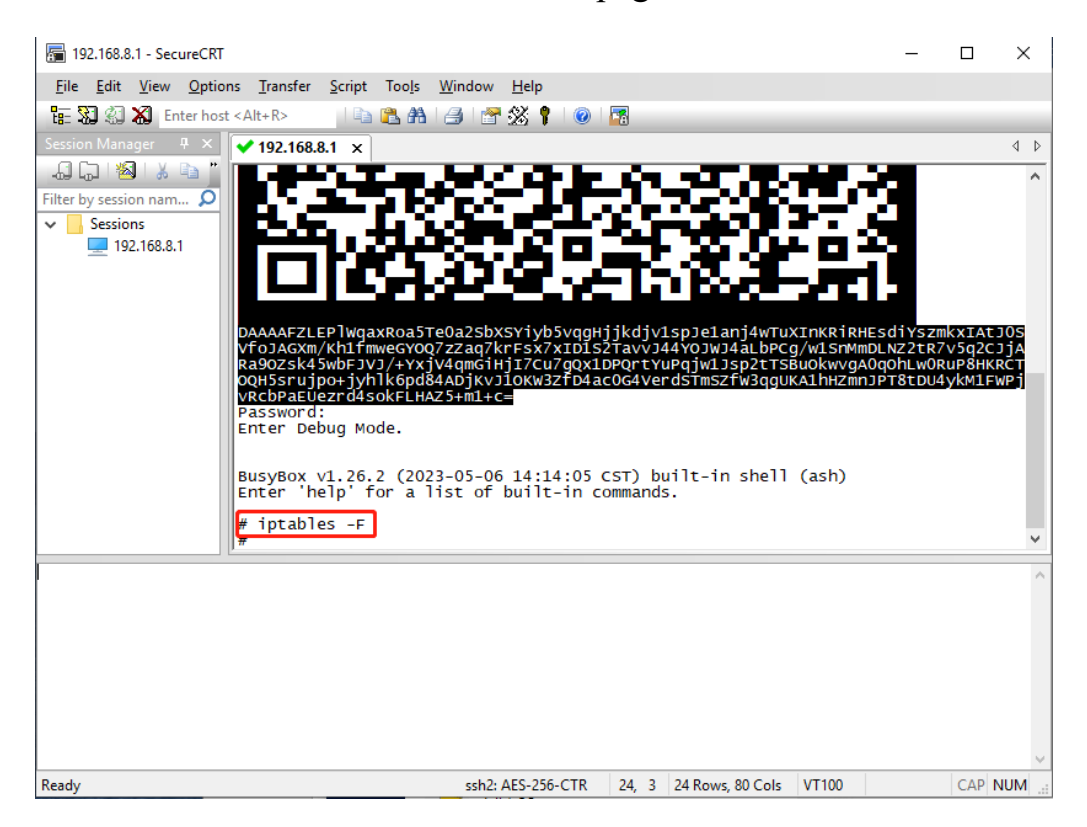

6. Open the browser and enter 192.168.8.1 to access the camera web page

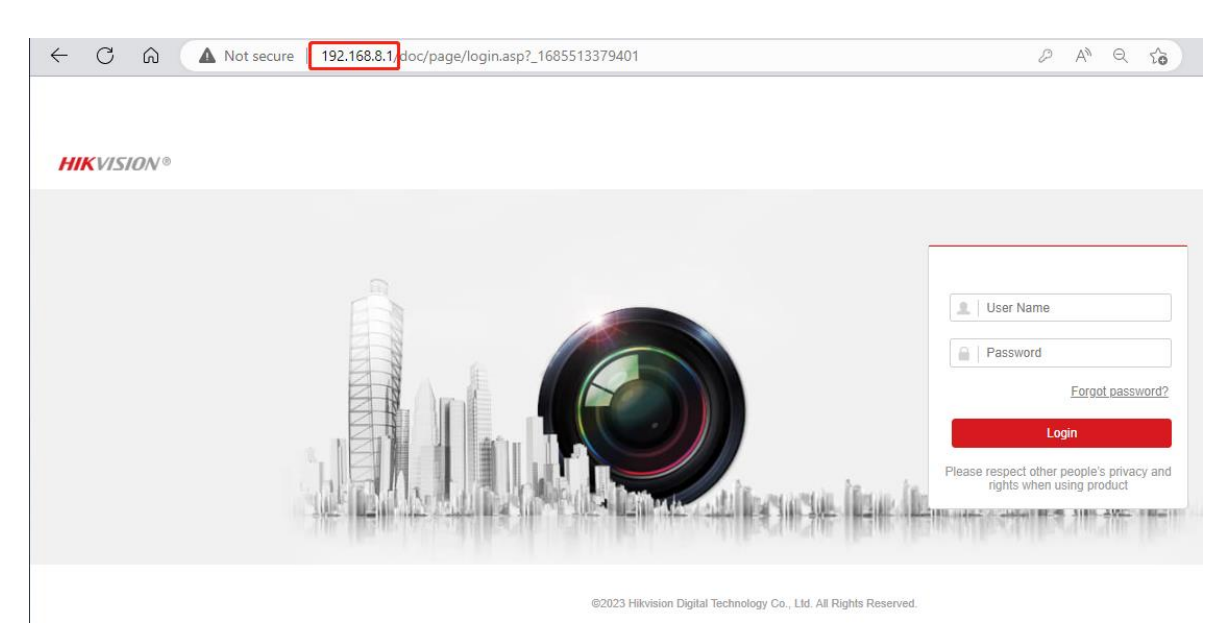

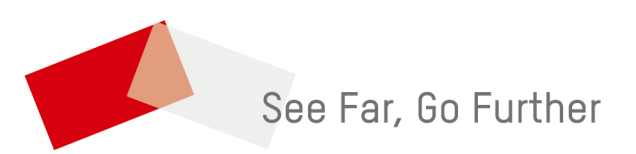